## Tap Firefox. 🧧 Enter your site's web address. ┺ Tap blue arrow.

| ¢                                                                 |                                                                                                    |
|-------------------------------------------------------------------|----------------------------------------------------------------------------------------------------|
| Q http://                                                         | /www.yoursite.com                                                                                                    |
| 🐼 Scan                                                            | Q Search engine                                                                                                    |
| G http://                                                         | /www.yoursite.com 🌵 😣                                                                                                 |
| <                                                                 | 🌣 🏟 🖸 \cdots 🌵                                                                                                    |
| <b>q</b> <sup>1</sup> <b>w</b> <sup>2</sup> <b>e</b> <sup>3</sup> | <sup>3</sup> r <sup>4</sup> t <sup>5</sup> y <sup>6</sup> u <sup>7</sup> i <sup>8</sup> o <sup>9</sup> p <sup>0</sup> |

## chapterpro® Mobile Web App Instructions for Your Chapter

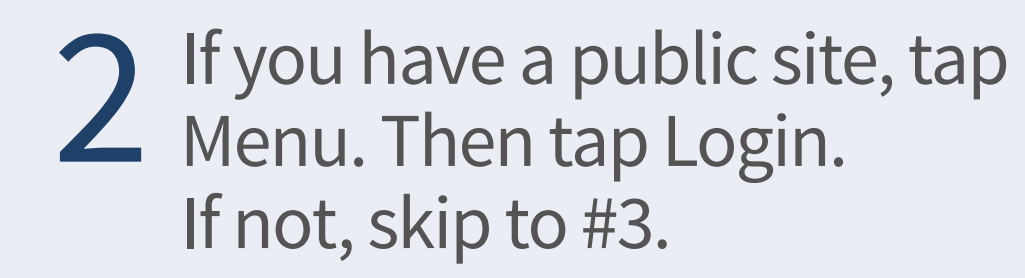

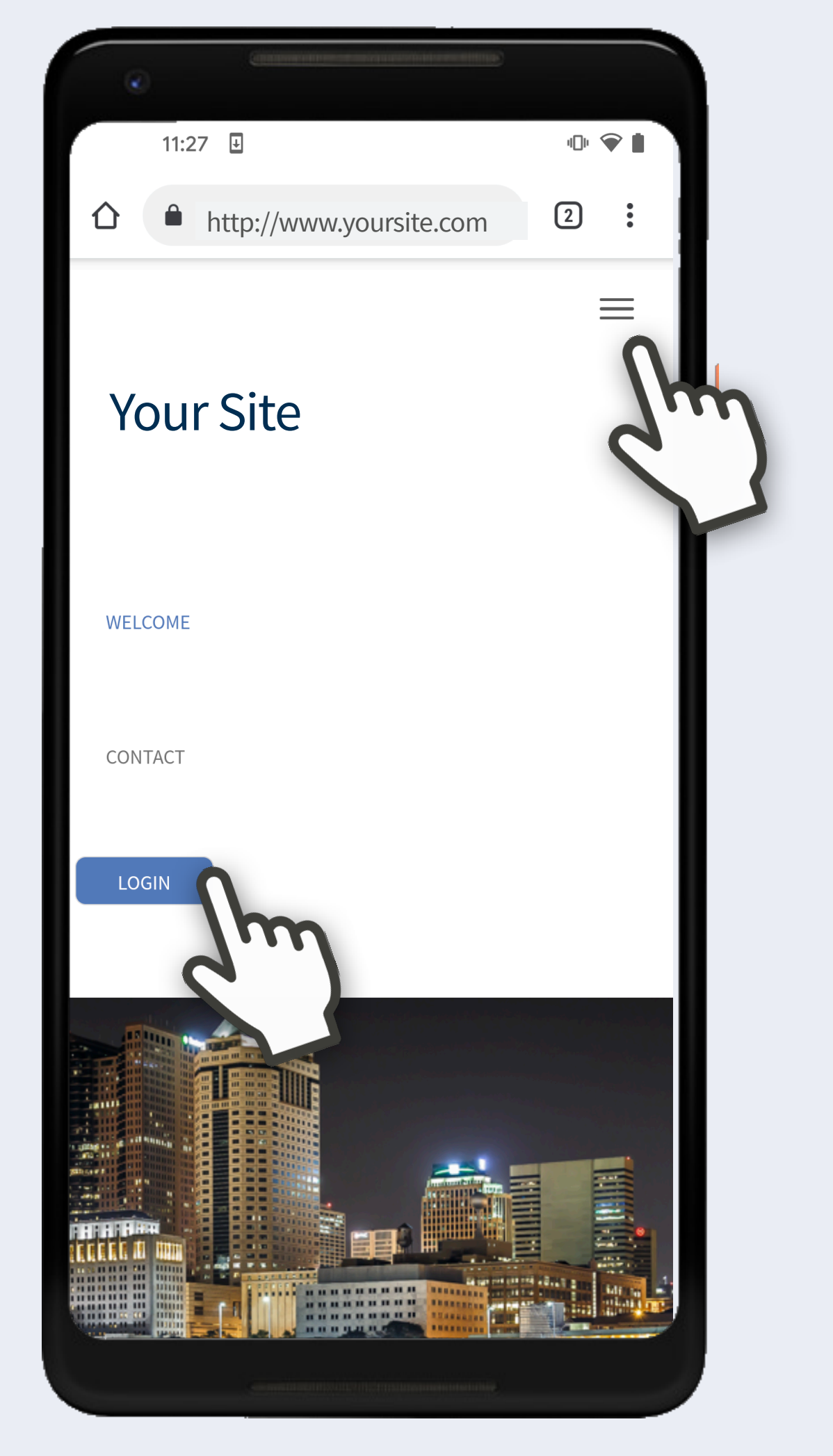

**Device:** Android **Browser: Firefox** Support: support@chapterpro.com

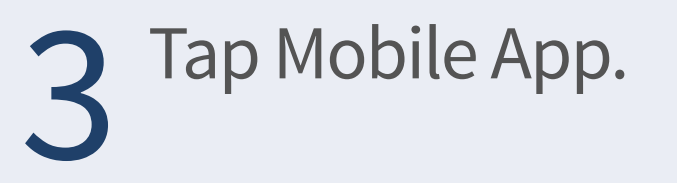

| ۲ | Contraction of the second second second second second second second second second second second second second s |         |  |
|---|----------------------------------------------------------------------------------------------------|---------|--|
|   | Your                                                                                                    | Site    |  |
|   |                                                                                                    |         |  |
|   | Mobile App                                                                                                    | Website |  |
|   | Jm                                                                                                    | PRO*    |  |
|   |                                                                                                    | 3       |  |
|   |                                                                                                    |         |  |
|   |                                                                                                    |         |  |

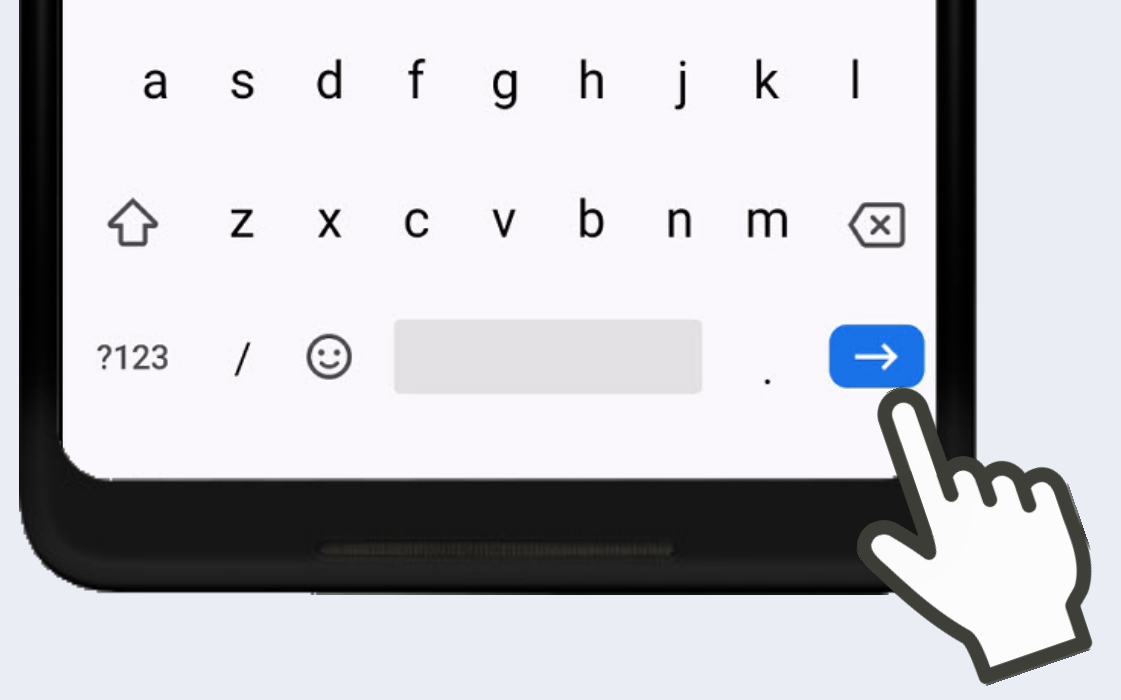

4 Do not login at this time. Tap 3 dots in the bottom right.

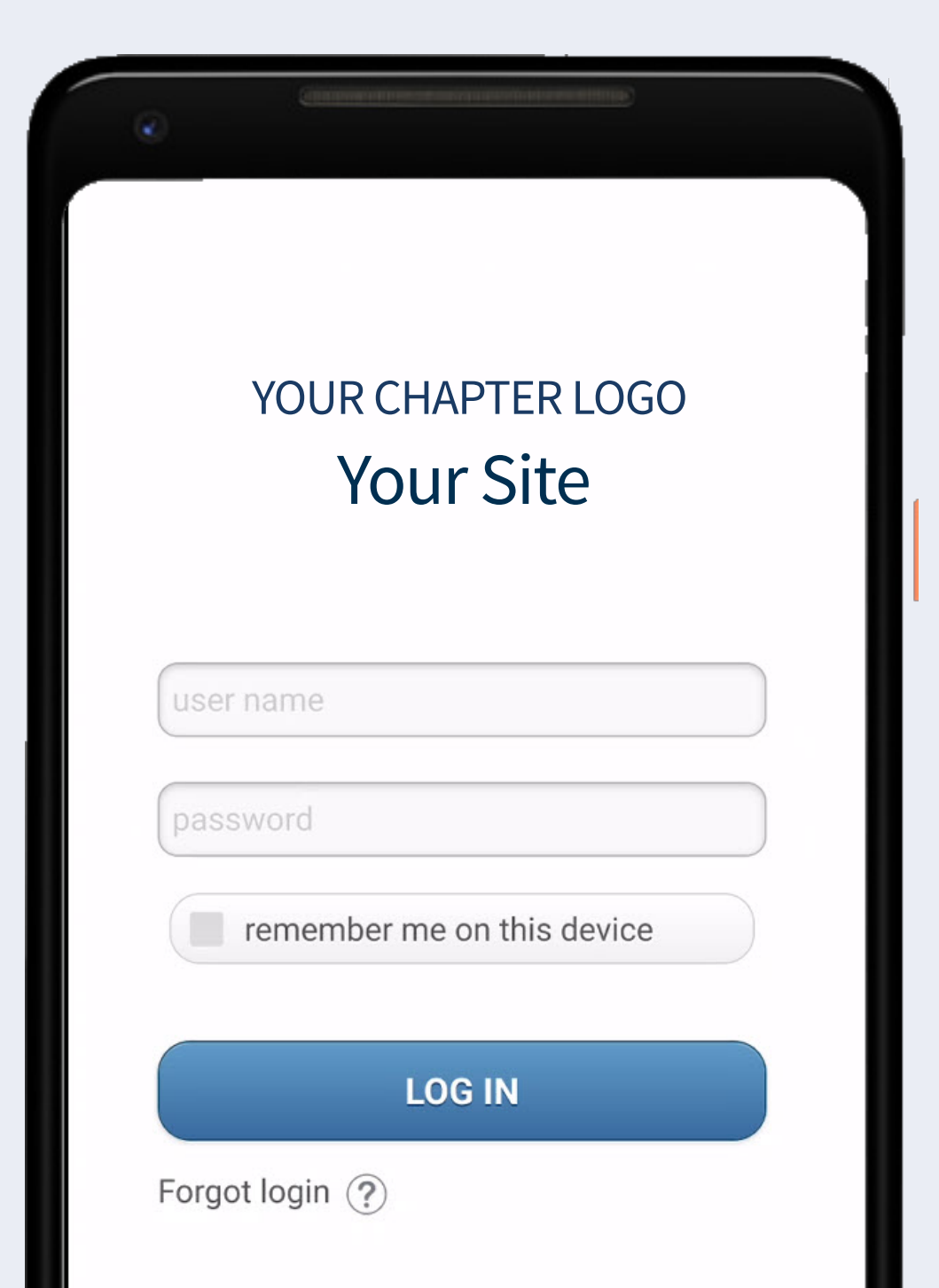

**C** Tap Add to Home screen.

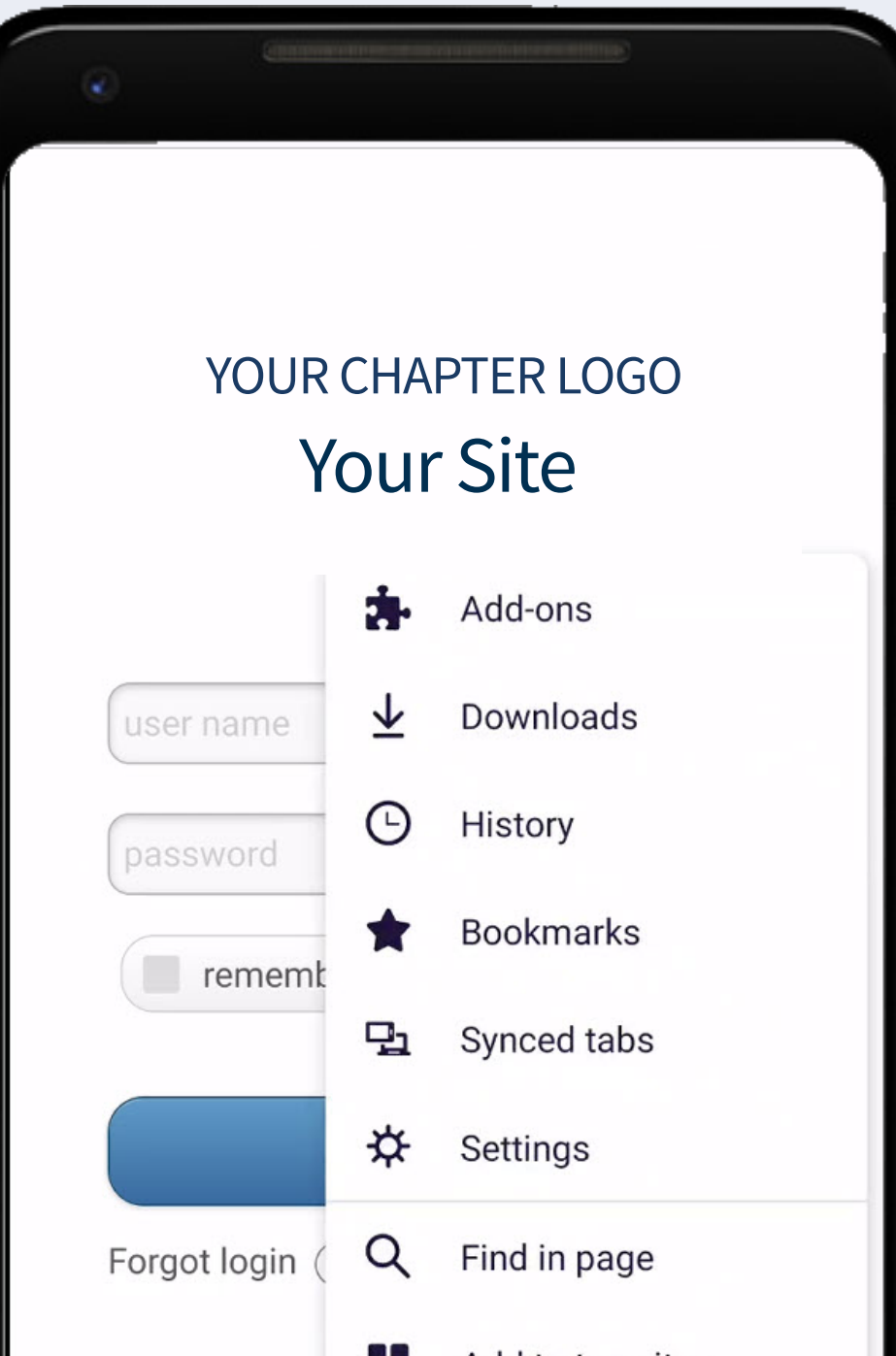

< C

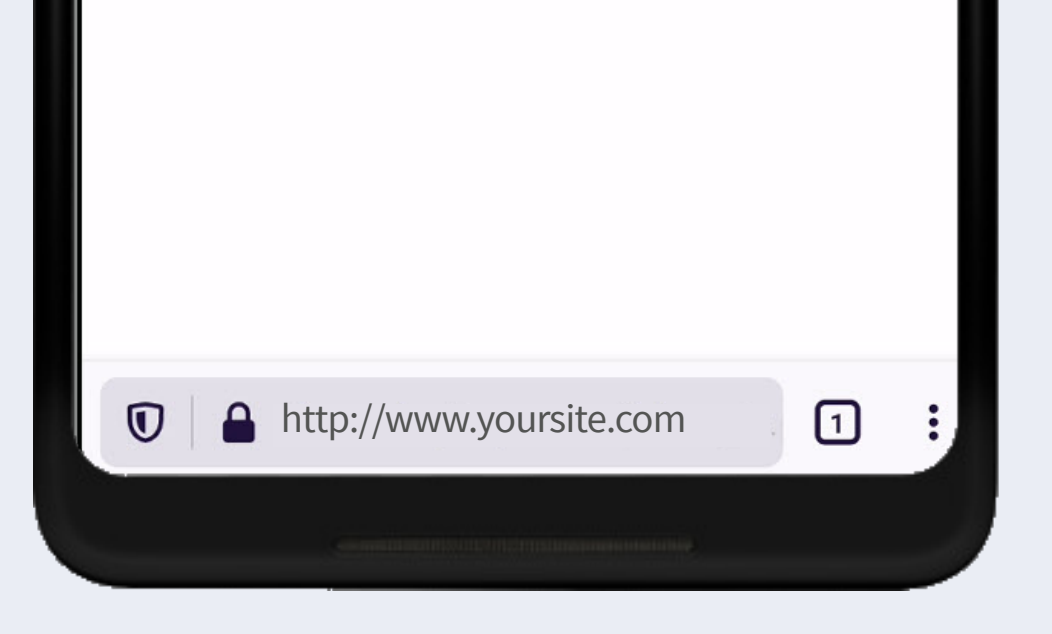

Change Log In to your organization's name. 6 Tap Add.

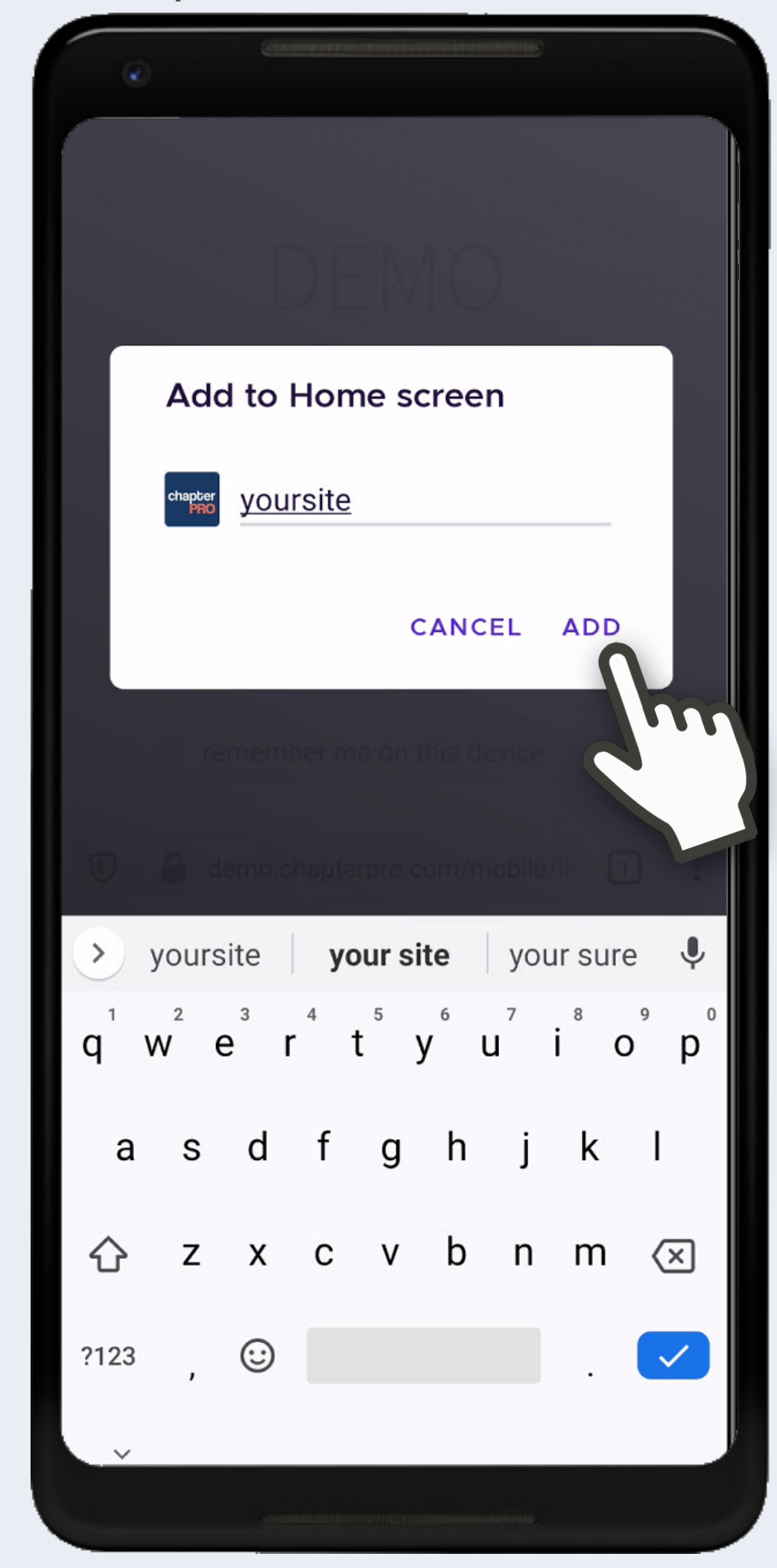

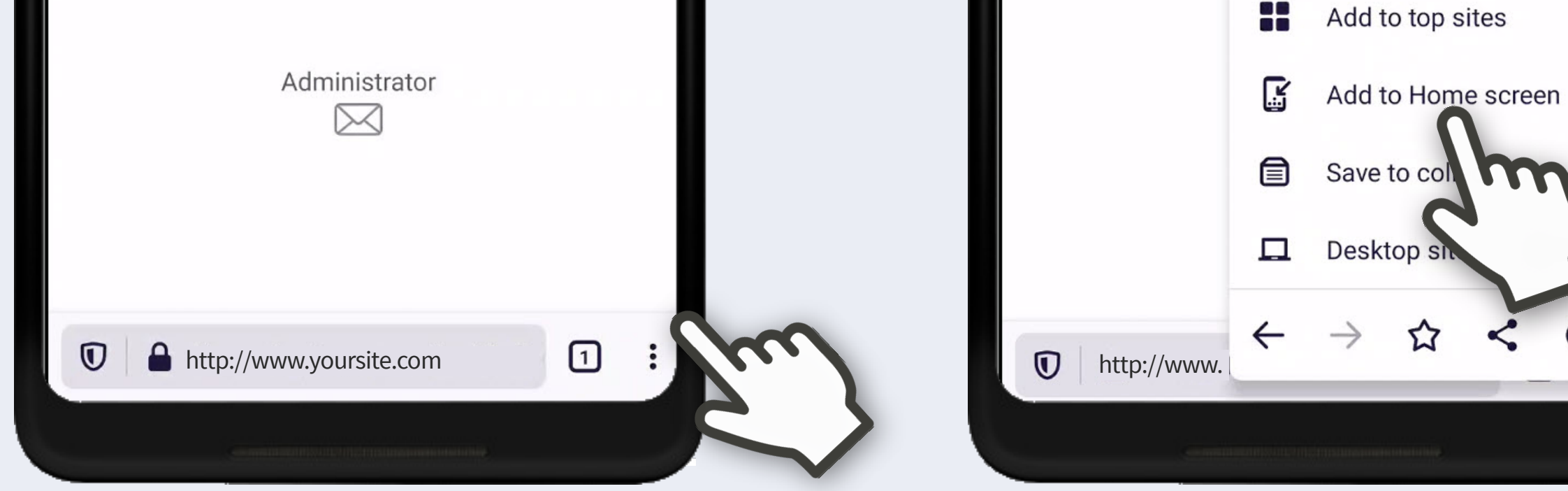